### Cyberfund Centre

### Important Notice and Disclaimer

#### according to your instructions or are not executed at all; and

III. There are risks of interruption, distortion, omission, blackout, or interception during the transmission of instructions for any or all transactions, as well as the potential for misunderstandings or errors in communication.

### Disclaimer by ET Wealth Ltd

ET Wealth and third party information providers endeavor to ensure the accuracy and reliability of the information provided, but do not guarantee its accuracy and reliability and accept no liability (whether in tort or contract or otherwise) for any loss or damage arising from any inaccuracies or omissions.

Please click the "Agree" button below if you have read and understood this page and agree to abide by its contents. Otherwise, you can click "Disagree" to leave this page.

ree

### Agre

Disagree

### • Log in BEA App with i-Token

- Go to "Investment" > "Cyberfund Centre"
- "Accept" the Importance Notice and Disclaimer
- Select "View Portfolio" and then "Redeem" a fund
- Enter your "Redemption Fund Unit(s)" or "Redemption Percentage"
  - Tick the acknowledgement checkboxes and select "Execute"
- Review the transaction details, tick the acknowledgement checkbox (if any) and select "Confirm"
- Your transaction is submitted

| E Cyberfund Centre                                                                                                    |  |                            |                    |  |
|----------------------------------------------------------------------------------------------------|--|----------------------------|--------------------|--|
| Q<br>Fund Search                                                                                                    |  |                            |                    |  |
| Total Market Value<br>нкр. <b>5,803,109,844.89</b> ((<br>As at 11 Jul 2021 23:51:43HKG<br>Securities Account 015-521-88-***33-0 |  |                            |                    |  |
| Fund Name<br>Aberdeen Standard SICAV I - Asia Pacific<br>Equity Fund - A/Acc/USD                                                |  |                            |                    |  |
| Reference Price<br>118.5639                                                                                                    |  | Market Valu<br>1,000,000,0 | e in HKD<br>000.00 |  |
| Switch Redeem                                                                                                    |  |                            |                    |  |
| Fund Name<br>Aberdeen Standard SICAV I - Japanese<br>Equity Fund - A/Acc/JPY                                                    |  |                            |                    |  |
| Order Status                                                                                                    |  |                            |                    |  |

Log in BEA App with i-Token

2

- Go to "Investment" > "Cyberfund Centre"
- "Accept" the Importance Notice and Disclaimer

## Select "View Portfolio" and then "Redeem" a fund

- Enter your "Redemption Fund Unit(s)" or "Redemption Percentage"
  - Tick the acknowledgement checkboxes and select "Execute"
- Review the transaction details, tick the acknowledgement checkbox (if any) and select "Confirm"
- Your transaction is submitted

| < Cył                                         | berfund Centr                               |                                  |  |  |
|-----------------------------------------------|---------------------------------------------|----------------------------------|--|--|
| Redemption Fund<br>Unit(s)                    |                                             |                                  |  |  |
| 357,000.3460                                  |                                             |                                  |  |  |
| Redemption<br>Percentage<br>(%)               | 5.8                                         | Tips                             |  |  |
| As at 11 Jul 2021 23:52:21HKG                 |                                             |                                  |  |  |
| Settlement Account Balance > USD 6,968,199.37 |                                             |                                  |  |  |
| Fund Name                                     | Aberdeen Sta<br>Asia Pacific E<br>A/Acc/USD | andard SICAV I -<br>quity Fund - |  |  |
| Holding Unit<br>Balance                       | 9,550,000.00                                | 00                               |  |  |
| Available Unit<br>Balance                     | 6,192,855.00                                | 00                               |  |  |
| Base CCY                                      | USD                                         |                                  |  |  |
| I/We hereby acknowle<br>of the following:     | edge and confirm my                         | /our understanding               |  |  |
| BEA is acting                                 | as a product agent ar                       | nd the product is a              |  |  |
| Cancel                                        |                                             | Execute                          |  |  |

- Log in BEA App with i-Token
  - Go to "Investment" > "Cyberfund Centre"
- "Accept" the Importance Notice and Disclaimer
- Select "View Portfolio" and then "Redeem" a fund
- Enter your "Redemption Fund Unit(s)" or "Redemption Percentage"
  - Tick the acknowledgement checkboxes and select "Execute"
  - Review the transaction details, tick the acknowledgement checkbox (if any) and select "Confirm"
  - Your transaction is submitted

| Cyberfund Centre                                                       |                                                                        |  |  |
|------------------------------------------------------------------------|------------------------------------------------------------------------|--|--|
| Please verify and confirm the transaction instruction(s) listed below: |                                                                        |  |  |
| Fund Name                                                              | Aberdeen Standard SICAV I -<br>Asia Pacific Equity Fund -<br>A/Acc/USD |  |  |
| Holding Unit<br>Balance                                                | 9,550,000.0000                                                         |  |  |
| Available Unit<br>Balance                                              | 6,192,855.0000                                                         |  |  |
| Base CCY                                                               | USD                                                                    |  |  |
| Redemption<br>Unit(s)                                                  | 357,000.3460                                                           |  |  |
| Redemption (%)                                                         | 5.80                                                                   |  |  |
|                                                                        |                                                                        |  |  |
| Cancel                                                                 | Confirm                                                                |  |  |

- Log in BEA App with i-Token
  - Go to "Investment" > "Cyberfund Centre"
  - "Accept" the Importance Notice and Disclaimer
- Select "View Portfolio" and then "Redeem" a fund
- Enter your "Redemption Fund Unit(s)" or "Redemption Percentage"
  - Tick the acknowledgement checkboxes and select "Execute"
- Review the transaction details, tick the acknowledgement checkbox (if any) and select "Confirm"
  - Your transaction is submitted

| Ξ Cybe                                       | erfund Centre                                                          |  |
|----------------------------------------------|------------------------------------------------------------------------|--|
| Transaction Completed!                       |                                                                        |  |
|                                              |                                                                        |  |
| Transaction Date<br>& Time:                  | As at 11 Jul 2021<br>23:55:50HKG                                       |  |
| Transaction<br>Instruction<br>Reference Code | 001972951                                                              |  |
| An email will be sent to you for reference.  |                                                                        |  |
| Fund Name                                    | Aberdeen Standard SICAV I -<br>Asia Pacific Equity Fund -<br>A/Acc/USD |  |
| Holding Unit<br>Balance                      | 9,550,000.0000                                                         |  |
| Available Unit<br>Balance                    | 6,192,855.0000                                                         |  |
| Base CCY                                     | USD                                                                    |  |
| Redemption<br>Unit(s)                        | 357,000.3460                                                           |  |
| Redemption (%)                               | 5.80                                                                   |  |
|                                              |                                                                        |  |
|                                              |                                                                        |  |
| Go to Cyberfund Centre                       |                                                                        |  |

- Log in BEA App with i-Token
  - Go to "Investment" > "Cyberfund Centre"
  - "Accept" the Importance Notice and Disclaimer
- Select "View Portfolio" and then "Redeem" a fund
- Enter your "Redemption Fund Unit(s)" or "Redemption Percentage"
  - Tick the acknowledgement checkboxes and select "Execute"
- Review the transaction details, tick the acknowledgement checkbox (if any) and select "Confirm"

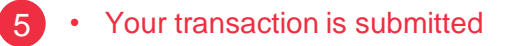